# STORMWATER INDUSTRIAL GENERAL PERMIT

DISCHARGER'S GUIDE TO THE STORMWATER MULTIPLE APPLICATION AND REPORT TRACKING SYSTEM (SMARTS) DATABASE

# Notice of Non-Applicability (NONA)

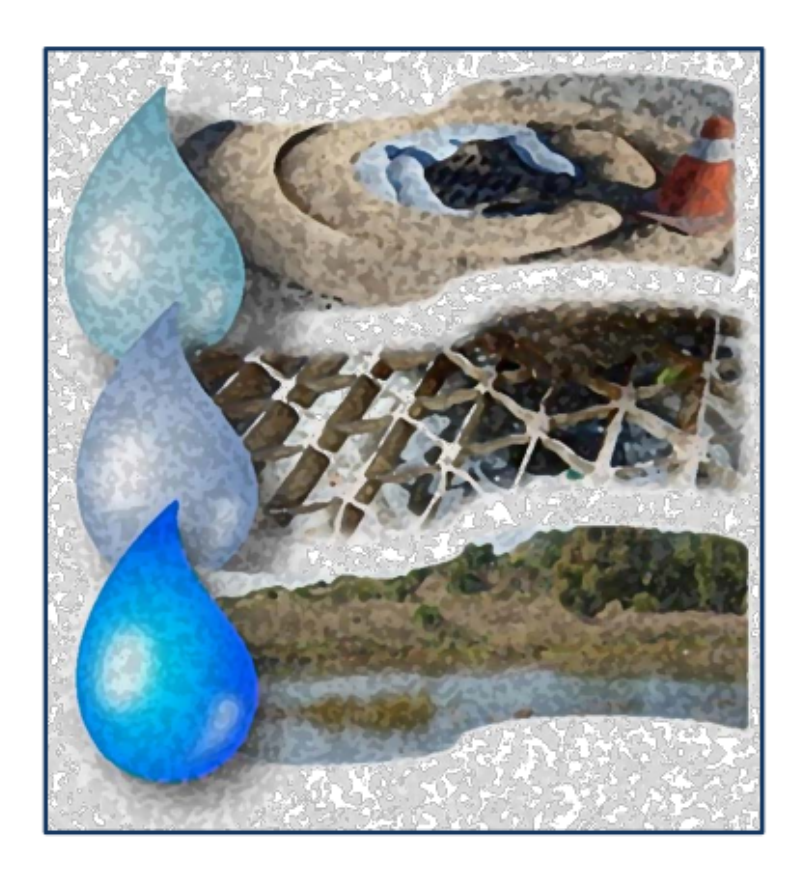

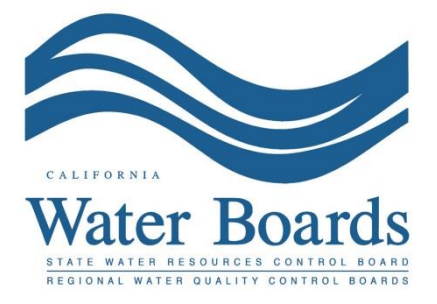

Last Revised: February 2024

# Stormwater Industrial General Permit (IGP) – Notice of Non-Applicability (NONA)

Any Discharger operating a facility described in <u>Attachment A</u>

(https://www.waterboards.ca.gov/water\_issues/programs/stormwater/docs/industrial/201 4indgenpermit/atta.pdf) may register for a NONA if their facility meets one of the following criteria as stated in the "Special Conditions" section (XX.C) of the <u>Industrial</u> <u>General Permit</u>

https://www.waterboards.ca.gov/water\_issues/programs/stormwater/igp\_20140057dwq. html):

# Dischargers Claiming "No Discharge" through the NONA

Entities that claim "No Discharge" of stormwater from their facility through the Notice of Non-Applicability shall meet the following eligibility requirements:

- 1. The facility is engineered and constructed to have contained the maximum historic precipitation event (or series of events) using the precipitation data collected from the National Oceanic and Atmospheric Agency's website (or other nearby precipitation data available from other government agencies) so that there will be no discharge of industrial stormwater to waters of the United States; or,
- **2.** The facility is located in basins or other physical locations that are not hydrologically connected to waters of the United States.

When claiming the "No Discharge" option, a No Discharge Technical Report is required with the NONA submittal via SMARTS. The No Discharge Technical Report is developed, signed, and stamped by a California licensed professional engineer demonstrating the facility meets the eligibility requirements described above.

For additional questions, contact the SMARTS Help Desk at <u>stormwater@waterboards.ca.gov</u>.

The NONA must be certified and submitted by the facility's Legally Responsible Person (LRP). The following steps guide a LRP to certify and submit the NONA.

 Log into <u>SMARTS</u>: (https://smarts.waterboards.ca.gov) Browser Requirements: SMARTS best works with Google Chrome or Microsoft Edge. Use of other browsers may cause unexpected errors.

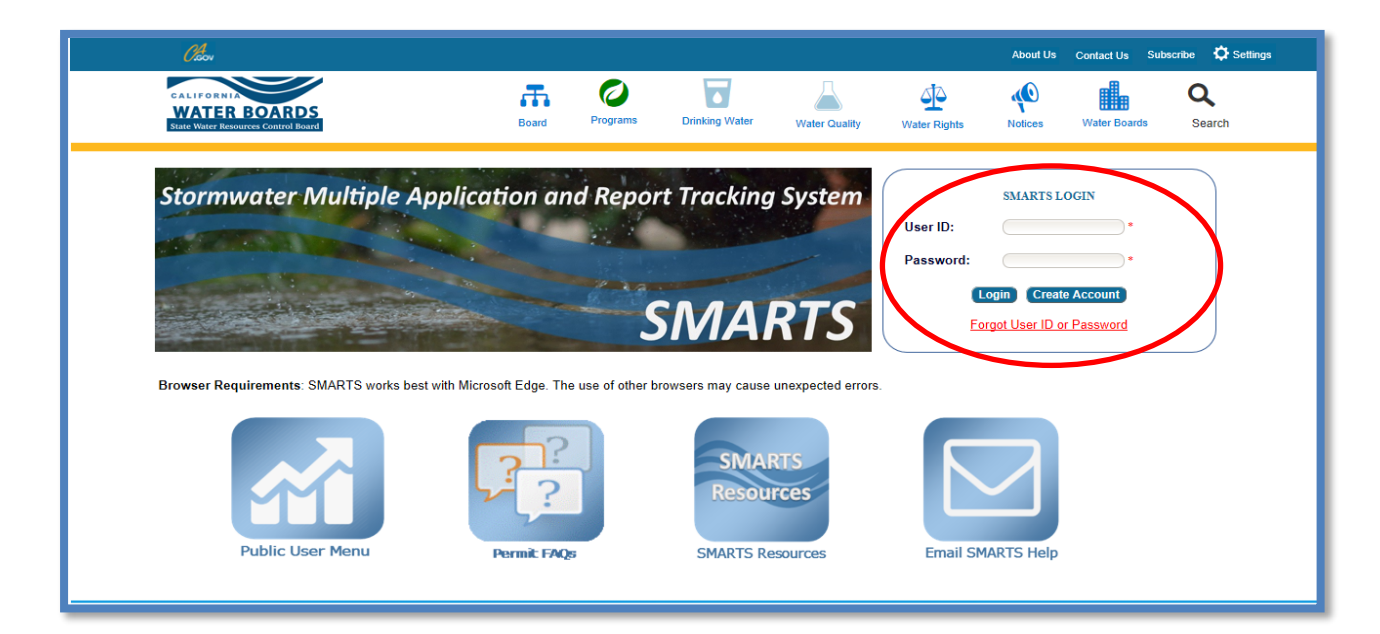

2. Select Permit and Application Type

From the Main Menu, the user must go to the "Start a New Application" drop-down list, select "Industrial Permits", and then select "Industrial Notice of Non-Applicability".

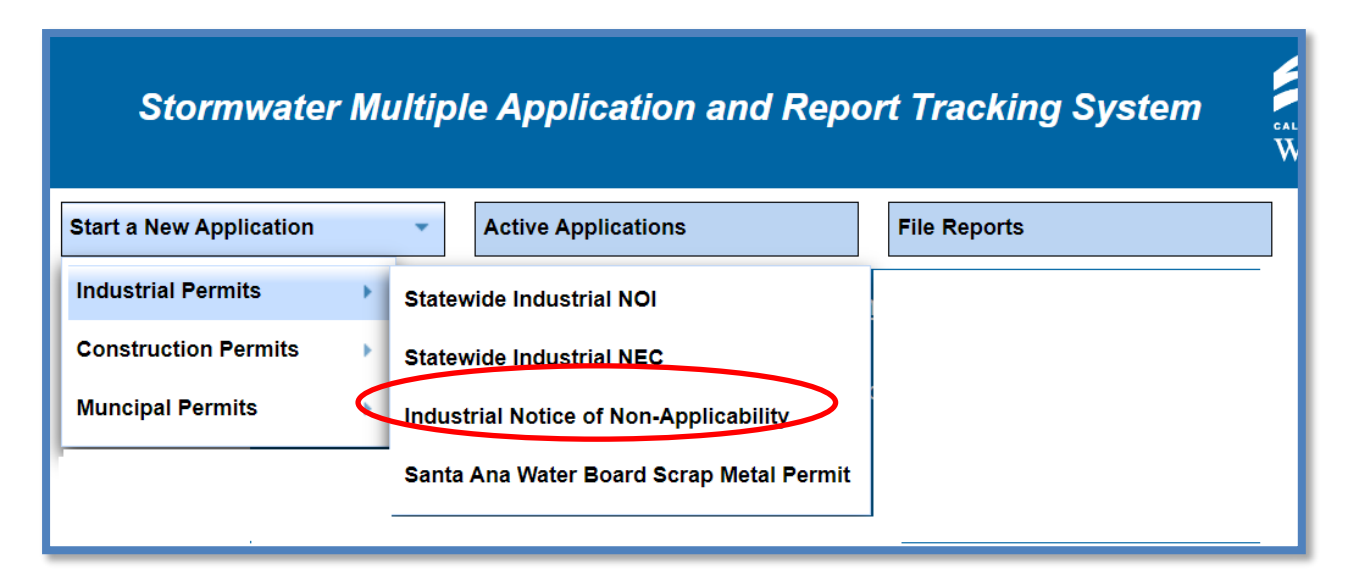

#### 3. Select the Organization Record

The LRP may create a new organization or select an existing organization (if created and linked previously). Only LRPs may create new organizations. A DAR or DEP may only link the new application to an existing organization they are currently linked to.<sup>1</sup> Mark the bubble under the "select" column for the "Organization ID" and select "Next" at the bottom left corner of the screen.

| Hon  | Home > Select Organization                                                |                         |                                   |                    |  |  |  |  |  |
|------|---------------------------------------------------------------------------|-------------------------|-----------------------------------|--------------------|--|--|--|--|--|
| Appl | Application Type: Statewide Construction (NOI/Waiver/NONA)                |                         |                                   |                    |  |  |  |  |  |
| Sele | Select the Organization record to start the application and click "Next". |                         |                                   |                    |  |  |  |  |  |
|      | (t of t) = 1 → 1 0 →                                                      |                         |                                   |                    |  |  |  |  |  |
| Sale | Organization ID 0                                                         | Organization Name 🗘     | Address                           | Business Type 🌣    |  |  |  |  |  |
| Jeit |                                                                           |                         |                                   |                    |  |  |  |  |  |
| 0    | 0                                                                         | Create New Organization | Create New Organization           |                    |  |  |  |  |  |
| 0    | 610632                                                                    | Test Owner Co           | 3737 Main St Riverside CA 92501   | City/Town Agency   |  |  |  |  |  |
| 0    | 661161                                                                    | Help Desk               | 1001 I Street Sacramento CA 95814 | Private Individual |  |  |  |  |  |
| 0    | 679862                                                                    | Test                    | 555   Street Sacramento CA 95820  | State Agency       |  |  |  |  |  |
| 0    | 681563                                                                    | Test Org                | 1001 I Street Sacramento CA 95814 | Other              |  |  |  |  |  |
| 0    | 683215                                                                    | Test Org 1              | 1 Test Street Sacramento CA 95814 | Private Individual |  |  |  |  |  |
| 0    | 683216                                                                    | Test Org 2              | 2 Test Street Sacramento CA 95814 | Private Individual |  |  |  |  |  |
| 0    | 683217                                                                    | Test Org 3              | 3 Test Street Sacramento CA 95814 | Private Individual |  |  |  |  |  |
| 0    | 683218                                                                    | Test Org 4              | 4 Test Street Sacramento CA 95814 | Private Individual |  |  |  |  |  |
| 0    | 683219                                                                    | Test Org 5              | 5 Test Street Sacramento CA 95814 | Private Individual |  |  |  |  |  |
|      |                                                                           | (1 of 1) 🖂 🤜            | P→ P+ 10 V                        |                    |  |  |  |  |  |
|      |                                                                           |                         |                                   |                    |  |  |  |  |  |
|      | Next                                                                      |                         |                                   |                    |  |  |  |  |  |

## 4. Create New Organization Record

If the LRP is creating a new organization, enter all organization information required below. If not creating new organization, go to step 5.

**NOTE:** the organization name and organization address may differ or can be the same as the facility/business name and facility/business address. Once complete, select "Create Organization".

| Home > Select Organi   | zation > Create Organization                                 |
|------------------------|--------------------------------------------------------------|
| Application Type:Indus | strial Notice of Non-Applicability                           |
| Please enter the new ( | Organization Details                                         |
| Organization Name:     | ·                                                            |
| Foreign Address:       | ○ Yes ○ No                                                   |
| Address Line 1:        | ·                                                            |
| Address Line 2:        |                                                              |
| City:                  |                                                              |
| State:                 | CA V                                                         |
| Zip:                   | *                                                            |
| Business Type:         | Private Business V                                           |
| Federal Tax Id:        | "Mandatory for Private Business.                             |
| Create Organization    |                                                              |
|                        | © 2022 State of California. Conditions of Use Privacy Policy |
|                        |                                                              |
|                        |                                                              |
|                        |                                                              |

<sup>&</sup>lt;sup>1</sup> If the user does not see an organization listed, contact the LRP to link user or contact the Stormwater Help Desk to update your user account to an LRP.

#### 5. Linked Users

Verify, add, or remove users linked to the new application. Users already linked to the organization automatically populate in this section.

**NOTE:** A LRPs can link or delink LRPs and DARs with the same email domain, or DEPs. For assistance linking a DAR with a different email domain, contact the Stormwater Help Desk at stormwater@waterboards.ca.gov. Additionally, DARs may link or delink DEPs, and DEPs cannot link or delink any user. Click the "Confirm and Create Application" button to continue.

| Home > Select Organization > Display Existing User(s)      |                                 |                            |              |             |  |  |  |
|------------------------------------------------------------|---------------------------------|----------------------------|--------------|-------------|--|--|--|
| Application Type: Statewide Construction (NOI/Walver/NONA) |                                 |                            |              |             |  |  |  |
| Add LRP Add DAR Add DEP Confirm and Create Application     |                                 |                            |              |             |  |  |  |
| Below is a list of User(s) currently linke                 | d to the Organization Help Desk |                            |              |             |  |  |  |
| Legal Responsible Person                                   |                                 |                            |              |             |  |  |  |
| First Name                                                 | Last Name                       | Email                      | User Account | Delink User |  |  |  |
| Matthew                                                    | Shimizu                         | matthewshimizu25@gmail.com | 687982       |             |  |  |  |
| Duly Authorized Representative                             |                                 |                            |              |             |  |  |  |
| First Name                                                 | Last Name                       | Email                      | User Account | Delink User |  |  |  |
| No records found.                                          |                                 |                            |              |             |  |  |  |
| Data Entry Person                                          |                                 |                            |              |             |  |  |  |
| First Name                                                 | Last Name                       | Email                      | User Account | Delink User |  |  |  |
| No records found.                                          |                                 |                            |              |             |  |  |  |
|                                                            |                                 |                            |              |             |  |  |  |
|                                                            |                                 |                            |              |             |  |  |  |

#### 6. Operator Information

Enter all required Operator Information. Once all required information is entered select "Save & Continue.

**NOTE:** The option to auto-populate the operator contact information is available as a drop-down box. Select the user's information to be populated from their linked account. Verify the information once it is populated for accuracy.

If at any time during the application process the user needs to stop and return to the application at a later time, select "Save & Exit". To return to the application, select "Pending Applications" from the "Main Menu", then select the application ID number under the "Application ID" column on the left-hand side.

| You are logged-in as: .<br>If this account does not belong to you, please log out. |                                                                                                    |             |               |         |             |        |                 |           |     |       |   |            |                 |
|------------------------------------------------------------------------------------|----------------------------------------------------------------------------------------------------|-------------|---------------|---------|-------------|--------|-----------------|-----------|-----|-------|---|------------|-----------------|
| Operator Inform                                                                    | ation                                                                                                    |             |               |         |             |        |                 |           |     |       |   |            |                 |
| The application is orga<br>NONA ID/App ID:<br>Status:<br>Order No:<br>Permit Type: | a application is organized into different tabs. Please complete all applicable tabs before submitting the form. If you want to complete the application at a later time, please click on "Save & Exit". NA (DApp ID: -20094 Operator: test123 NA (DApp ID: -20094 Operator: test123 Autor test123 Autor test123 Autor test123 Autor test123 Autor test123 Autor test123 Autor test123 Autor test123 Autor test123 Autor test123 Autor test123 Autor test123 Autor test123 Autor test123 Autor test123 Autor test123 Autor test12 Autor test123 Autor test123 Autor test13 Autor test13 Autor |             |               |         |             |        |                 |           |     |       |   |            |                 |
| Operator Info Faci                                                                 | lity Info Addl. Facility Info                                                                                                    | Attachments | Certification | Reports | Inspections | Print  | Status History  | Linked Us | ers |       |   |            |                 |
| Operator Information                                                               | n Populate Contact Info: Se                                                                                                    | lect        |               |         | ~           |        |                 |           |     |       |   |            |                 |
| Operator Name:                                                                     | test123                                                                                                    | *2          |               |         |             | Cont   | act First Name: |           |     |       |   |            |                 |
| Street Address:                                                                    | 1001 I street                                                                                                    | *2          |               |         |             | Cont   | act Last Name:  |           |     |       |   |            |                 |
| Address Line 2:                                                                    | 15 floor                                                                                                    | 2           |               |         |             | Title: |                 |           |     |       | _ |            |                 |
| City/State/Zip::                                                                   | Sacramento CA 🗸                                                                                                    | 95814 * 2   |               |         |             | Phon   | e:              |           |     | *Ext: |   | (999-999-9 | 999)            |
| Туре:                                                                              | Private Individual                                                                                                    | ✓?*2        |               |         |             | E-ma   | il:             |           |     |       |   |            | * (abc@xyz.com) |
|                                                                                    |                                                                                                    |             |               |         |             |        |                 |           |     |       |   |            |                 |

# 7. Facility Information

Enter all required facility information.

| Water Boards Storm Water Multiple Application & Report Tracking System                                                                                                    |                                                                                                |                                      |  |  |  |  |  |  |  |  |
|----------------------------------------------------------------------------------------------------|------------------------------------------------------------------------------------------------|--------------------------------------|--|--|--|--|--|--|--|--|
|                                                                                                    | You are logged-in as:<br>If this account does not belong to you, please log out.               | Navigate To:                         |  |  |  |  |  |  |  |  |
| Facility Information                                                                                                    | Facility Information                                                                           |                                      |  |  |  |  |  |  |  |  |
| The application is organized into different tabs. Please complete lab pelicable tabs before submitting the form. If you want to complete the application at a later time, please click on "Save & Exit".         NONA ID/App ID:       - 520994       Operator:       test123       Certified Date:         Status:       NO1 Submitted       1001 I street Secramento CA 95814       Processed Date:         Order No:       2014-0057-DVQ       Facility:       NO1 Effective Date:         Permit Type:       Industrial - NONA       Previous ID:       - |                                                                                                |                                      |  |  |  |  |  |  |  |  |
| Operator Info Facility                                                                                                    | Info Addl. Facility Info Attachments Certification Reports Inspection                          | ns Print Status History Linked Users |  |  |  |  |  |  |  |  |
| Facility Information                                                                                                    | Same as Operator Info Clear Info If different, enter below                                     |                                      |  |  |  |  |  |  |  |  |
| Facility Name:                                                                                                    | x                                                                                              | Contact First Name:                  |  |  |  |  |  |  |  |  |
| Street Address:                                                                                                    | *                                                                                              | Contact Last Name:                   |  |  |  |  |  |  |  |  |
| Address Line 2:                                                                                                    |                                                                                                | Title:                               |  |  |  |  |  |  |  |  |
| Latitude:                                                                                                    | Cockup Map     Cockup Map     (Decimal degrees only, minimum 5 significant digits Ex: 99.9999) | Phone: *Ext: (999-999-9999)          |  |  |  |  |  |  |  |  |
| City:                                                                                                    | All 💌 *                                                                                        | E-mail: *(abc@xyz.com)               |  |  |  |  |  |  |  |  |
| County:                                                                                                    | Select 🗸 *                                                                                     | Primary SIC Code 1:                  |  |  |  |  |  |  |  |  |
| Regional Board:                                                                                                    | Select 🗸 *                                                                                     |                                      |  |  |  |  |  |  |  |  |
| State/Zip:                                                                                                    | CA*                                                                                            | Total Site Size: Acres O Sqft        |  |  |  |  |  |  |  |  |
| Save & Exit Save                                                                                                    | & Continue                                                                                     |                                      |  |  |  |  |  |  |  |  |
| Fields marked with * ar                                                                                                    | e mandatory fields.                                                                            |                                      |  |  |  |  |  |  |  |  |

If the facility's Latitude and Longitude coordinates are not known, click the Lookup Map for assistance.

| Latitude: | *Longitude:                                       | *Lookup Map                     |
|-----------|---------------------------------------------------|---------------------------------|
|           | (Decimal degrees only, minimum 5 sig<br>99.99999) | nificant <del>digits Ex</del> : |

Enter the street address and select "Go!". Click "Set Coordinates" to populate the latitude and longitude.

| Latitude: 33.58178<br>Set Coordinates                                                                                                    |
|----------------------------------------------------------------------------------------------------|
| To find the coordinates for a particular location, click on the map or enter a street address:<br>(Example: "123 Main Street, Sacramento, CA"<br>1001   Street, Sacramento |
| Map Satellite<br>Roburts Burg                                                                                                    |
| 1001 I St. Sacramento, CA 95814, USA ×                                                                                                    |
| Googlehap ana stort Google Trees of the Report ana stor                                                                                                    |

# 8. Save Facility Information

Once all required information is entered select "Save & Continue".

| Facility Information                                                                       |                                                                                                    |                                                      |                                                                             |                    |                |  |  |  |
|--------------------------------------------------------------------------------------------|----------------------------------------------------------------------------------------------------|------------------------------------------------------|-----------------------------------------------------------------------------|--------------------|----------------|--|--|--|
| The application is organized in<br>NONA ID/App ID:<br>Status:<br>Order No:<br>Permit Type: | to different tabs. Please complete all applicable tabs befo<br>- 670978<br>Not Submitted<br>2014-0057-DVQ<br>Industrial - NONA | lication at a later time, please click on "Sa<br>814 | Certified Date:<br>Processed Date:<br>NOT Effective Date:<br>Previous ID: - |                    |                |  |  |  |
| Operator Info Facility Info                                                                | Addl. Facility Info Attachments Certification                                                                                  | Reports Inspections Print Status History Li          | nked Users                                                                  |                    |                |  |  |  |
| Facility Information Same                                                                  | as Operator Info Clear Info If different, enter be                                                                             | low                                                  |                                                                             |                    |                |  |  |  |
| Facility Name:                                                                             | test123 *                                                                                                    |                                                      | Contact First Name:                                                         | Test               | *              |  |  |  |
| Street Address:                                                                            | 1001 i street *                                                                                                    |                                                      | Contact Last Name:                                                          | test               | *              |  |  |  |
| Address Line 2:                                                                            | 15 floor                                                                                                    |                                                      | Title:                                                                      |                    |                |  |  |  |
| Latitude:                                                                                  | 38.58088 *Longitude: -121.49249<br>(Decimal degrees only, minimum 5 significant digit                                          | * <u>Lookup Map</u><br>s Ex: 99.99999)               | Phone:                                                                      | 999-999-9999 *Ext: | (999-999-9999) |  |  |  |
| City:                                                                                      | All 🔹 *                                                                                                    |                                                      | E-mail:                                                                     |                    | *(abc@xyz.com) |  |  |  |
| County:                                                                                    | Select 🗸 *                                                                                                    |                                                      | Primary SIC Code 1:                                                         | 1111 *             |                |  |  |  |
| Regional Board:                                                                            | Select 🗸 *                                                                                                    |                                                      |                                                                             |                    |                |  |  |  |
| State:/Zip:                                                                                | CA 95814 *                                                                                                    |                                                      | Total Site Size:                                                            | 1 * • Ac           | res O Sqft     |  |  |  |
| Save & Ex Save & Cont                                                                      | inue                                                                                                    |                                                      |                                                                             |                    |                |  |  |  |
| Fields marked when are mar                                                                 | dry fields.                                                                                                    |                                                      |                                                                             |                    |                |  |  |  |
|                                                                                            |                                                                                                    |                                                      |                                                                             |                    |                |  |  |  |

# 9. Additional Facility Information

Select the reason<sup>2,3</sup> for filing a NONA and complete the required fields.

| Additional Facility Information                                                                                                    |  |  |  |  |  |  |  |
|----------------------------------------------------------------------------------------------------|--|--|--|--|--|--|--|
| Now IOApp ID:         - 52694         Operator:         test?3         Certified Date:           Status:         NOS Submitted         1001 street Sacramento CA 95914         Processed Date:         Processed Date:           Order No:         2014-0057-0VQ         Facility:         NOT Submitted         NOT Effective Date:           Processed Date:         1001 street Sacramento CA 95914         NOT Effective Date:         NOT Effective Date: |  |  |  |  |  |  |  |
| Operator Info Facility Info Add Facility Info Adda Facility Info Addachments Certification Reports Inspections Print Status History Linked Users                                                                                                    |  |  |  |  |  |  |  |
| en For Filing NONA                                                                                                    |  |  |  |  |  |  |  |
| o discharge to Waters of the US because: (this option requires a No Discharge Technical Report to be uploaded in Attachments tab)                                                                                                    |  |  |  |  |  |  |  |
| O The facility is engineered and constructed to have contained the maximum historic precipitation event (or series events) so that the facility never discharges storm water to waters of the United States (see 2014-0057.DWQ permit section XX.C)                                                                                                    |  |  |  |  |  |  |  |
| O The facility is located in basins or other physical locations that are not hydrologically connected to waters of the United States (see 2014-0057-DWQ permit section XX.C)                                                                                                    |  |  |  |  |  |  |  |
| ts the completed No Discharge Technical Report signed by a Professional Engineer? Select 🗹                                                                                                    |  |  |  |  |  |  |  |
| O por required to be permitted because:                                                                                                    |  |  |  |  |  |  |  |
| ○ Wrong SIC                                                                                                    |  |  |  |  |  |  |  |
| Wrong SIC:                                                                                                    |  |  |  |  |  |  |  |
| O Wrong Operator                                                                                                    |  |  |  |  |  |  |  |
| Name of Correct Operator:                                                                                                    |  |  |  |  |  |  |  |
| Correct Address:                                                                                                    |  |  |  |  |  |  |  |
| Correct Line 2:                                                                                                    |  |  |  |  |  |  |  |
| Correct City/State/Zip:                                                                                                    |  |  |  |  |  |  |  |
| ○ Facility has Moved                                                                                                    |  |  |  |  |  |  |  |
| New Address: *                                                                                                    |  |  |  |  |  |  |  |
| New Line 2:                                                                                                    |  |  |  |  |  |  |  |
| New City/State/Zip:                                                                                                    |  |  |  |  |  |  |  |
| Facility has Closed                                                                                                    |  |  |  |  |  |  |  |
| Facility Regulated Under Separate NPDES Permit                                                                                                    |  |  |  |  |  |  |  |
| NPDE'S Permit No.                                                                                                    |  |  |  |  |  |  |  |
|                                                                                                    |  |  |  |  |  |  |  |
| Explain the reason for filing the NONA if different from the reasons above.                                                                                                    |  |  |  |  |  |  |  |
|                                                                                                    |  |  |  |  |  |  |  |
|                                                                                                    |  |  |  |  |  |  |  |
|                                                                                                    |  |  |  |  |  |  |  |
| Save & Exit Save & Continue                                                                                                    |  |  |  |  |  |  |  |
| Fields marked with * are mandatory fields.                                                                                                    |  |  |  |  |  |  |  |
|                                                                                                    |  |  |  |  |  |  |  |

<sup>&</sup>lt;sup>2</sup> **NOTE**: If "No discharge to Waters of the US" option is selected, upload a No Discharge Technical Report in "Attachments" tab

<sup>&</sup>lt;sup>3</sup> **NOTE:** If selected "Other" enter the explanation in the text field box.

#### 10. Attachments

Upload documents such as the No Discharge Technical Report if the "No discharge to Waters of the US" option is selected. Click "Upload Attachment".

| Water Boards Storm Water Multiple Application & Report Tracking System                                                                                                    | Help      | Logout |
|----------------------------------------------------------------------------------------------------|-----------|--------|
| You are logged-in as:<br>If this account does not belong to you, please log out.                                                                                                    |           |        |
| Attachments                                                                                                    |           |        |
| The application is organized into different tabs. Please complete all applicable tabs before submitting the form. If you want to complete the application at a later time, please click on "Save & Exit".         NONA ID/App ID:       - 526994       Operator: test123       Certified Date:         Status:       Not Submitted       1001   street Sacramento CA 95814       Processed Date:         Order No:       2014-0057-DWQ       Facility:       NOT Effective Date:         Permit Type:       Industrial - NONA       Facility:       Previous ID:       -         Operator Info       Facility Info       Attachments       Certification       Seports       Imports       Print       Status History       Linked Users |           |        |
| Please click on "Upload Attachment" button to upload the corresponding files. Upload Attachment                                                                                                    |           |        |
| Attached files: The following are the current documents related to the NOI. Click on the Attachment ID to view them.                                                                                                    |           |        |
| i≼ << (1 of 1) → → Display 10 ∨ per page                                                                                                    |           |        |
| Attachment For $\diamond$ File Type $\diamond$ File Title $\diamond$ File Description File Size (Bytes) Document No.                                                                                                    | Upload By | Delete |
| No records found.                                                                                                    |           |        |
| I∢ << (1 of 1) → → Display 10 ∨ per page                                                                                                    |           |        |
| Save & Exit Save & Continue Fields marked with * are mandatory fields.                                                                                                    |           |        |

- Attachment File Type: Select "No Discharge Technical Report", or other file types corresponding to the required documents. Additional files such as "Supporting Documentation" may be attached as applicable.
- Attachment Title: Enter the title of the document.
- Choose File: Locate the file on the computer by clicking browse and select it.
- Select "Upload Files" once files have been selected

**NOTE:** Any one file must not exceed 75 MB. If a file is larger than that, it must be divided into multiple files. Use the "Part No." fields in these situations. The "Document Date" should be used to record when the document was signed or approved.

| Water Boards                                                                        | Storm Water Mult                                                                                                    | iple Application & Report Track                          | ing System                    |                    |                      |                        |                 | Help Lo        | <u>gout</u> |  |  |
|-------------------------------------------------------------------------------------|----------------------------------------------------------------------------------------------------|----------------------------------------------------------|-------------------------------|--------------------|----------------------|------------------------|-----------------|----------------|-------------|--|--|
|                                                                                     | You are lo<br>If this account d                                                                                                    | gged-in as: .<br>loes not belong to you, please log out. | Naviç                         | ate To:            | ~                    |                        |                 |                |             |  |  |
| Attachments                                                                         | Attachments                                                                                                    |                                                          |                               |                    |                      |                        |                 |                |             |  |  |
| The application is organ<br>NONA ID/App ID:<br>Status:<br>Order No:<br>Permit Type: | e application is organized into different tabs. Please complete all applicable tabs before submitting the form. If you want to complete the application at a later time, please click on "Save & Exit".<br>ONA IDApp ID: -526964 Operator: test 23<br>tabus: Not Submitted 1011 Isreet Sacramento CA 95814 Center Cartified Date: 10/19/2020<br>Practitier Type: Industrial - NONA 1011 Isreet Sacramento CA 95814 Previous ID: -<br>test 123<br>test 123<br>1001 Isreet Sacramento CA 95814 Previous ID: - |                                                          |                               |                    |                      |                        |                 |                |             |  |  |
| Please click on "Uplo                                                               | ad Attachment" button to up                                                                                                    | load the corresponding files.                            | tions   Print   Status Histor |                    |                      |                        |                 |                |             |  |  |
| Attack                                                                              | ment File Type                                                                                                    | Attachment Title                                         |                               | ile Description    | Part No.             | Document Date          |                 | File Name      |             |  |  |
| No Discharge Techr                                                                  | nical Report 🗸 📩                                                                                                    | Report Prepared by Professional Engineer                 | •                             |                    | Part of              | 0                      | Choose File     | to file chosen |             |  |  |
| Upload Files Car                                                                    | Add New Row                                                                                                    |                                                          |                               |                    |                      |                        |                 |                |             |  |  |
| Attached files: The fo                                                              | llowing are the current docu                                                                                                    | ments related to the NOI. Click on the Attachme          | nt ID to view them.           |                    |                      |                        |                 |                |             |  |  |
|                                                                                     |                                                                                                    |                                                          | 14 <4 (1 of 1                 | ▶> ▶I Display 10 ∨ | per page             |                        |                 |                |             |  |  |
| Attachment ID                                                                       | Attachment For 🗘                                                                                                    | File Type 🗢                                              | File Title 🗢                  | File Description   | File Size<br>(Bytes) | Document Date Part No. | Date Attached 👻 | Upload By      | Delete      |  |  |
| No records found.                                                                   |                                                                                                    |                                                          |                               |                    |                      |                        |                 |                |             |  |  |
|                                                                                     |                                                                                                    |                                                          | 14 <4 (1 of 1                 | ▶> ▶⊨ Display 10 ∨ | per page             |                        |                 |                |             |  |  |
| Save & Exit Save                                                                    | & Continue<br>are mandatory fields.                                                                                                    |                                                          |                               |                    |                      |                        |                 |                |             |  |  |

Verify the documents were uploaded correctly, select "Save & Continue".

| Water Board                                                                                                    | ds Storm Water Mul            | ltiple Application & Rep            | ort Tracking System                                                                                           |                  |                   |                      |               |             | He              |
|----------------------------------------------------------------------------------------------------|-------------------------------|-------------------------------------|----------------------------------------------------------------------------------------------------|------------------|-------------------|----------------------|---------------|-------------|-----------------|
| You are logged-in as:<br>If this account does not belong to you, please log out.                                                                                                    |                               |                                     |                                                                                                    |                  |                   |                      |               |             |                 |
| Attachments                                                                                                    |                               |                                     |                                                                                                    |                  |                   |                      |               |             |                 |
| The application is organized into different tabs. Please complete all applicable tabs before submitting the form. If you want to complete use application at a later time, please click on "Save & Exit".          NONA ID/App ID:       - 526994       Operator:       test123       Certified Date:       10/19/2020         Status:       Not Submitted - certification required       1001 I street Sacramento CA 95814       Processed Date:       NOT Effective Date:       0/19/2020         Order No:       2014.0057-DWQ       Facility:       test123       NOT Effective Date:       Processed Date:         Permit Type:       Industrial - NONA       1001 I street Sacramento CA 95814       Providue ID:       -         Operator Info       Facility Info       Addit. Facility Info       Addit. Facility Info       Reports       Inspections       Print       Status History       Linked Users |                               |                                     |                                                                                                    |                  |                   |                      |               |             |                 |
| Please click on "Up                                                                                                    | bload Attachment" button to u | pload the corresponding files. Up   | load Attachment                                                                                               |                  |                   |                      |               |             |                 |
| Attached files: The                                                                                                    | ronowing are the current doc  | cuments related to the NOL Click of |                                                                                                    | (1 of 1) 🔛 🖬 Dis | play 10 🗸 per pag | e                    |               |             |                 |
| Attachment ID                                                                                                    | Attachment For 🗘              | File Type 🗢                         | File Title 🗘                                                                                                  | File D           | escription        | File Size<br>(Bytes) | Document Date | Part<br>No. | Date Attached 💌 |
| <u>2759227</u>                                                                                                    | NOI/NEC                       | No Discharge Technical Report       | Prepared by Professional Engineer                                                                             | PDF              | 1 10              | 2201389              |               | 1           | 11/23/2011      |
|                                                                                                    |                               |                                     | ia <a 1<="" th=""><th>(1 of 1) 🔛 🖬 Dis</th><th>piay 10 ∨ perpag</th><th>e</th><th></th><th></th><th></th></a> | (1 of 1) 🔛 🖬 Dis | piay 10 ∨ perpag  | e                    |               |             |                 |
| Save & Exi Sav                                                                                                    | ve & Continue                 |                                     |                                                                                                    |                  |                   |                      |               |             |                 |
| Fields marked with                                                                                                    | are mandatory fields.         |                                     |                                                                                                    |                  |                   |                      |               |             |                 |

#### 11. Certification

Select "Perform Completion Check"

| Water Boards Storm Water Multiple Application & Report Tracking System                                                                                                    | Help                     | Logout |
|----------------------------------------------------------------------------------------------------|--------------------------|--------|
| You are logged-in as: Navigate To: V                                                                                                    |                          |        |
| Certification                                                                                                    |                          |        |
| The application is organized into different tabs. Please complete all applicable tabs before submitting the form. If you want to complete the application at a later time, please click on "Save & Exit".         NONA (D/App ID:       - 526994       Operator:       test123       Certified Date:         Status:       NOT Submitted       1001 I street Sacramento CA 95814       Processed Date:         Order No:       2014-0057-DWQ       Facility:       NOT Effective Date:         Permit Type:       Industrial - NONA       Provious ID:         Operator Info       Facility Info       Addl. Facility Info       Attachmente       Certification | -                        |        |
| Perform the completion check to verify that all required information is completed. Click the button below to start completion check. Perform Completion Check The eAuthorization Form is required to be on file before the NOI can be processed and WDID number assigned. Please print the eAuthorization Form for the organization and mail the original signed co                                                                                                    | ppy to the Water Boards. |        |
| Print E Authorization Form           Fields marked with * are mandatory fields.                                                                                                    |                          |        |
| © 2019 State of California. <u>Conditions of Use</u> <u>Privacy Policy</u>                                                                                                    |                          |        |

The completion check function provides a notification of any errors that must be corrected prior to submission of the NONA. If the "Perform Completion Check" function returns errors, correct them prior to submission of the NONA.

Note: The NONA cannot be certified and submitted unless the Electronic Authorization Form is on file with the State Water Resource Control Board (Water Board). Click the "Print E-Authorization Form," sign with an original wet ink signature and mail<sup>4</sup> it to one of the addresses on the form.

<sup>&</sup>lt;sup>4</sup> **NOTE:** The E-Authorization Form must be mail in with original wet signature. No photocopies, scanned, emailed, or faxed forms will be accepted.

Any user may perform the completion check but only the LRP may certify and submit it. A DAR or DEP cannot certify and submit the NONA.

## **LRP** Certification

There are two options for the LRP to submit the NONA:

- a. The LRP may access the "Documents Ready for Certification" SMARTS menu option if notified by the DEP.
  - Select the NONA to certify by checking the box next to the Application ID under the Applications table.
  - Check the box next to the certification statement, answer the security questions, and enter the user account password
  - Click "Certify Selected" to submit the NONA.

| Home ><br>Below is                                                                                                    | Certificat                                                                                                 | ion Documents D              | etail<br>d/or reports that | are ready to be submitted. Select the application or repo | rt to submit by checking the Select Box.                         |                 |  |  |
|----------------------------------------------------------------------------------------------------|----------------------------------------------------------------------------------------------------|------------------------------|----------------------------|-----------------------------------------------------------|------------------------------------------------------------------|-----------------|--|--|
| Note: If ti                                                                                                    | lote: If the Select Box is not displayed, your Signed Electronic Authorization Form has not been received. |                              |                            |                                                           |                                                                  |                 |  |  |
| Sele                                                                                                    | ct                                                                                                    | Application ID               | Permit Type                | Operator/Owner Name & Address                             | Facility/Site Name & Address                                     | Application PDF |  |  |
|                                                                                                    |                                                                                                    | 505732                       | Construction               | Test Org<br>1001 I Street Sacramento CA 95814             | Test Traditional Walver 1<br>777 I Street San Francisco CA 90001 |                 |  |  |
| Certificati                                                                                                    | on & Sub                                                                                                   | mission Checklis             | t                          |                                                           |                                                                  |                 |  |  |
| submitted: Lased on my nounry of the person of persons who makage the system of those persons directly responsible to gathering the minimum. It is the det of my knowledge and beef, the information submitted is the second to the persons directly responsible to gathering the minimum. It is the det of my knowledge and beef, the information submitted is the second to the persons directly responsible to gathering the minimum. It is the second the my use IC and persons directly responsible of the advection is signature and any information infordate I am electronically certifying contains my signature. Lunderstand that my electronic signature is the signature and any use. That advections is an advection with a signature is and advection with a signature is and advection of the signature and any information infordate I and the electronically certifying contains my signature. Lunderstand that my electronic signature is the signature and any information infordate I and the monitorical section and the signature is an advection of the signature is the signature in the signature is an advection of the signature on the first section advection advection |                                                                                                    |                              |                            |                                                           |                                                                  |                 |  |  |
| Certifier Na                                                                                                    | Dy                                                                                                    | Matthew Shimizu              |                            |                                                           |                                                                  |                 |  |  |
| Certifier Title<br>Date:                                                                                                    | 8:                                                                                                    | Scientific Aid<br>02/01/2024 |                            |                                                           |                                                                  |                 |  |  |
| Please ansv                                                                                                    | ver your sei                                                                                               | urity question before        | certifying the documer     | nt.                                                       |                                                                  |                 |  |  |
| What was y                                                                                                    | our 1st job?                                                                                               |                              |                            |                                                           |                                                                  |                 |  |  |
| Enter your p                                                                                                    | bassword:                                                                                                  |                              | *                          |                                                           |                                                                  |                 |  |  |
| Certify Sele                                                                                                    | cted                                                                                                    |                              |                            |                                                           |                                                                  |                 |  |  |

- b. If the NONA is not listed in the "Documents Ready for Certification" SMARTS menu option, the LRP may access the NONA directly.
  - Log in and go to "Pending Applications" in the main menu.
  - Open the Application ID.
  - Click on the "Certification" tab and perform the completion check.
  - Check the certification boxes, enter the answer to the security question and password, and click the "Certify Application" button

| Operator Info Facility In<br>Preview Application Ye                                              | to Addi Facility Into Attachments Contricution Reports Inspections Print Status History Linked Users<br>ur Application Fee is 50                                                                                                    |                                                                                                   |                                                                                                    |
|--------------------------------------------------------------------------------------------------|----------------------------------------------------------------------------------------------------|---------------------------------------------------------------------------------------------------|----------------------------------------------------------------------------------------------------|
| The application is complete                                                                      | Please continue to certify and submit the application to the Water Boards.                                                                                                    |                                                                                                   |                                                                                                    |
| Certification & Submis                                                                           | sion Checklist :                                                                                                    |                                                                                                   |                                                                                                    |
| Read and check the boxes                                                                         | next to each certification statement.                                                                                                    |                                                                                                   |                                                                                                    |
| $\bigcirc$                                                                                       | I certify under penalty of law that this document and all attactments were prepared under the direction or supervision in accordance with a system<br>of the person or persons who manage the system, or those persons directly responsible for gathering the information, the information submitted is<br>submitting failed information, including the possibility of fine and imprisonment for knowing violations.                                                                                                    | n designed to assure that qual<br>s, to the best of my knowledge                                  | fied personnel properly gather and evaluate the information submitted. Based on my inquiry<br>and belief, true, accurate, and complete. I am aware that there are significant penalties for                                                                                                 |
| $\bigcirc$                                                                                       | I am also awate that my user to and password constitute my electronic signature and any information i indicate I am electronically certifying conta<br>signature on this time critefies that my electronic signature is form you out, en the UII elle pet Conditional, and that VIII indicegate or share I<br>State Viater Board using SMArTIS2 of such delegation within 10 days of the delegation. I further certify that I will protect my electronic signature<br>that my electronic signature has been tools, solven, or otherwise compromosed. | ains my signature. I understan<br>with any other person. Should<br>from unauthorized use, and the | d that my electronic signature is the legal equivalent of my handwritten signature. My<br>I wish to delegate such authority. I will do so formally in writing and electronically notify the<br>it I will contact the State Water Board, within two business days of discovery, if I suspect |
|                                                                                                  |                                                                                                    |                                                                                                   |                                                                                                    |
|                                                                                                  |                                                                                                    |                                                                                                   |                                                                                                    |
| Certified By:                                                                                    |                                                                                                    |                                                                                                   |                                                                                                    |
| Certifier Name:                                                                                  | Salvador Chaparro                                                                                                    | Date:                                                                                             | 10/19/2020                                                                                                    |
| Certifier Title:                                                                                 | Discharger Test                                                                                                    |                                                                                                   |                                                                                                    |
| Please enter your passwor<br>What is the name of a colle<br>attend?<br>Please enter your passwor | rd and answer to the security question before certifying the document.<br>ge you applied to but did not.                                                                                                    |                                                                                                   |                                                                                                    |
| Certify Application                                                                              | ation to the Documents Ready for Certification where multiple applications may be certified at the same time.                                                                                                    |                                                                                                   |                                                                                                    |
| The eAuthorization Form is                                                                       | equired to be on file before the NOI can be processed and WDID number assigned. Please print the eAuthorization Form for the organization and m                                                                                                    | ail the original signed copy to t                                                                 | he Water Boards. Print E Authorization Form                                                                                                    |
| Fields marked with * are m                                                                       | indatory fields.                                                                                                    |                                                                                                   |                                                                                                    |

A DAR/DEP completing this check will see the following screen:

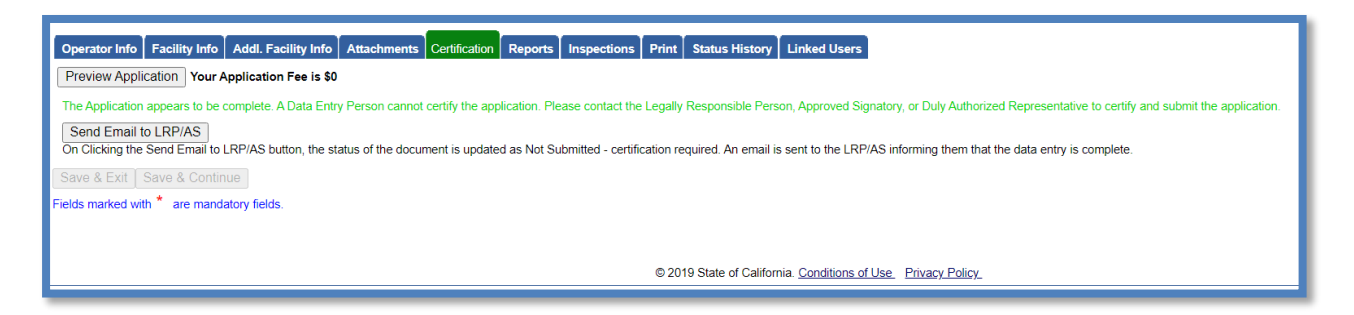

12. A confirmation screen confirms submission of the NONA in SMARTS. Select Download Copy of Record button to save a copy of the submission

| Certi                                       | cation                                                                                                    |                                           |                                                                                                    |                                                                           |                               |
|---------------------------------------------|----------------------------------------------------------------------------------------------------|-------------------------------------------|----------------------------------------------------------------------------------------------------|---------------------------------------------------------------------------|-------------------------------|
| The ap<br>NONA<br>Status<br>Order<br>Permit | lication is organized into different tabs. Please complete all applicable tabs before su<br>DIApp ID: 5S34NNA000928 - 526994<br>NONA Submitted<br>Io: 2014-0057-DVWQ<br>Type: Industrial - NONA | bmitting the fo<br>Operator:<br>Facility: | m. If you want to complete the application at a later time, please click on "Save & Exit".<br>test123<br>1001 I street Sacramento CA 95814<br>test123<br>1001 I street Sacramento CA 95814 | Certified Date:<br>Processed Date:<br>NOT Effective Date:<br>Previous ID: | 12/03/2020<br>12/03/2020<br>- |
| Oper<br>The a                               | tor Info Facility Info Addl. Facility Info Attachments Certification Repo                                                                                                    | rts Inspecti                              | ons Print Status History Linked Users                                                                                                    |                                                                           |                               |
|                                             | SWRCB Application No                                                                                                    | . SA526994                                |                                                                                                    |                                                                           |                               |
|                                             | Permit Type                                                                                                    | : Industrial                              |                                                                                                    |                                                                           |                               |
|                                             | Submission/Certify Dat                                                                                                    | 12/03/2020                                |                                                                                                    |                                                                           |                               |
|                                             | Certifier Nam                                                                                                    |                                           |                                                                                                    |                                                                           |                               |
|                                             | Certifier Titl                                                                                                    | Discharger                                | Test                                                                                                    |                                                                           |                               |
| Pleas<br>Dov<br>Fields r                    | print out this screen as proof of certification. The confirmation details was also emain<br>load Copy of Record<br>arked with * are mandatory fields.                                           | to the address                            | s on file                                                                                                    |                                                                           |                               |

13. A NONA Identification number (noted as NONA ID) is assigned once the NONA is certified and submitted by the LRP:

| Water Board            | ls Storm Water Multiple Applicat                              | ion & Report Trackin                | g System                                                                                   |
|------------------------|---------------------------------------------------------------|-------------------------------------|--------------------------------------------------------------------------------------------|
|                        | You are logged-in as:<br>If this account does not belong to y | bu, please log out.                 | Navigate To:                                                                               |
| Certification          |                                                               |                                     |                                                                                            |
| The application is org | anized into different tabs. Please complete all applic        | able tabs before submitting the for | m. If you want to complete the application at a later time, please click on "Save & Exit". |
| NONA ID/App ID:        | 5S34NNA000928-526994                                          | Operator:                           | test123                                                                                    |
| Status:                | NONA Submitted                                                |                                     | 1001 I street Sacramento CA 95814                                                          |
| Order No:              | 2014-0057-DWQ                                                 | Facility:                           | test123                                                                                    |
| Permit Type:           | Industrial - NONA                                             |                                     | 1001 I street Sacramento CA 95814                                                          |
|                        |                                                               |                                     |                                                                                            |
| Operator Info Fa       | cility Info Addl. Facility Info Attachments C                 | ertification Reports Inspectio      | ns Print Status History Linked Users                                                       |
|                        |                                                               |                                     |                                                                                            |

A receipt letter for the NONA submission is available to print.

| NONA IDIAPP ID.      | 5S34NNA000928 - 52          | 6994        |               | Operator:    | test    | 123         |                 |            |    |
|----------------------|-----------------------------|-------------|---------------|--------------|---------|-------------|-----------------|------------|----|
| Status:              | NONA Submitted              |             |               |              | 100     | 1 I street  | t Sacramento CA | 95814      |    |
| Order No:            | 2014-0057-DWQ               |             |               | Facility:    | test    | 123         |                 |            |    |
| Permit Type:         | Industrial - NONA           |             |               |              | 100     | )1 I street | t Sacramento CA | 95814      |    |
| Operator Info Facili | ty Info Addl. Facility Info | Attachments | Certification | Reports Insp | ections | Print       | Status History  | Linked Use | rs |
| Print NOI Copy       |                             |             |               |              |         |             |                 |            |    |
| Current NON          | A                           |             |               | Current NO   | NA      |             |                 |            |    |
| Dessint Lette        | er                          |             |               | Receipt Le   | tter    |             |                 |            |    |
| Receipt Lette        |                             |             |               |              |         |             |                 |            |    |